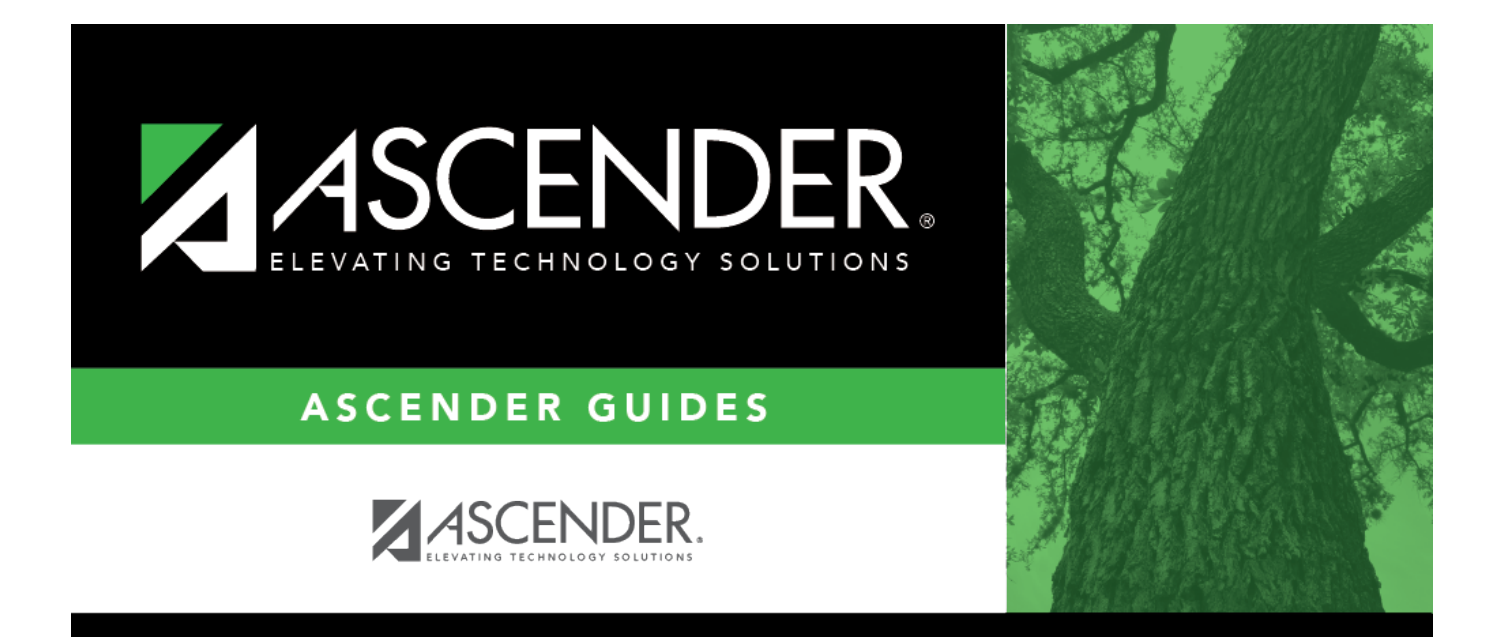

# Purchasing Credit Cards - DA3000

i

### **Table of Contents**

| Purchasing Credit Cards - DA3000 | <br>i |
|----------------------------------|-------|
| Purchasing Credit Cards - DA3000 | <br>L |

# Purchasing Credit Cards - DA3000

#### District Administration > Maintenance > User Profiles > Purchasing Credit Cards

This tab is used to assign specific credit card codes to individual requisition users. If requisition users will not be selecting a credit card when submitting a PO, then the credit card codes do not need to be assigned to specific users. The business office will be able to select a credit card code on the PO at the time the payable is entered in Finance.

If a credit card code is assigned to a user, the user can select from the list of active and assigned credit card codes in the **Credit Card Code** drop-down field when entering a requisition on the Purchasing > Maintenance > Create/Modify Requisition and Create/Modify Contract Requisition pages in the Purchasing application.

#### Notes:

- All data fields are display only and can be edited on the Finance > Tables > Credit Card Codes tab in Finance.
- Refer to the Accounts tab for more information about the Add User, Delete User, and Remove Process buttons.

### Add a credit card code:

□ Click **+Add** to add a row. The Credit Card Directory is displayed.

- Select one or more credit card codes to assign to the selected user. Only credit card codes that exist on the Tables > Credit Card Codes tab in the Finance application are displayed.
- Type data in the **Search** field to narrow the list of credit card codes displayed in the list.
- Click **OK** to continue and return to the Purchasing Credit Cards tab.
- Click **Cancel** to return to the Purchasing Credit Cards tab without making a selection.

| Field                   | Description                                                 |
|-------------------------|-------------------------------------------------------------|
| <b>Credit Card Code</b> | The user-defined credit card code is displayed.             |
| Description             | The user-defined credit card code description is displayed. |
| Active                  | Indicates the credit card code status.                      |

Click **Save**.

### **Other functions and features:**

| Retrieve | Click to retrieve information from the last save. If you click <b>Retrieve</b> , any unsaved changes will be lost. |
|----------|----------------------------------------------------------------------------------------------------|
| Print    | Click to print the Credit Card Codes report.                                                                       |
|          | Review the report.                                                                                                 |

| Ŵ | Click to delete a row. The row is shaded red to indicate that it will be deleted when the          |
|---|----------------------------------------------------------------------------------------------------|
|   | record is saved.                                                                                   |
|   | Click <b>Save</b> . A message is displayed asking if you want to delete the row. Click <b>OK</b> . |
|   | Click <b>Cancel</b> to not delete the row.                                                         |